## Registro Cloud – Gestione iscrizioni anni successivi

Accedendo <u>con il profilo genitore</u> all'area riservata del registro elettronico, nel menu è presente una voce Iscrizioni anni successivi:

Iscrizioni anni succ.

Cliccando su tale voce si accede alla relativa pagina che si presenta simile alla seguente immagine:

| ISCRIZIONI    | A.S. 2019/2020 - Selezione alunn                          | o                                   |            |                                    |                             |
|---------------|-----------------------------------------------------------|-------------------------------------|------------|------------------------------------|-----------------------------|
| Alunno:       |                                                           |                                     |            |                                    |                             |
|               |                                                           |                                     |            |                                    |                             |
| DOCUMENT      | TINVIATI / DICHIARAZIONI INOI                             | TRATE PER ALUNNO                    |            |                                    |                             |
| Classe frequ  | uentata: 1B                                               |                                     |            |                                    |                             |
| Tipo di invio | / dichiarazione                                           |                                     |            | Data                               | Effett                      |
|               |                                                           |                                     |            |                                    |                             |
| Documenti     | /dichiarazioni da inviare per la                          | conferma dell'iscrizione            |            |                                    |                             |
| Contributi v  | volontari                                                 |                                     |            |                                    |                             |
| Invia 🗞       | LICEO CLASSICO / LICEO SCIENTIFICO                        |                                     | -          | : Ricevuta del versamento di €     | come da delibera n.1        |
| _             | intestato a:<br>caso di secondo figlio iscritto nello ste | sso istituto il contributo è pari a | IBAN       |                                    | . Causale: Erogazione liber |
| Insegname     | nto della Religione Cattolica                             |                                     |            |                                    |                             |
| Invia         | Scelta di non avvalersi dell'inse                         | gnamento della Religione Cattolic   | a (recarsi | n segreteria per la scelta alterna | itiva).                     |

Nella parte superiore è possibile selezionare il figlio (se c'è un solo figlio iscritto alla scuola la selezione è automatica). Nella sezione "DOCUMENTI INVIATI" è riportato il riepilogo dei documenti e delle dichiarazioni inviate. Nella sezione "DOCUMENTI CHE È POSSIBILE INVIARE PER LA CONFERMA DELL'ISCRIZIONE" sono elencati i documenti e le dichiarazioni applicabili; in alcuni casi è previsto, in fase di invio, il caricamento di un documento da parte del genitore (è presente l'icona della graffetta e un messaggio al passaggio del mouse):

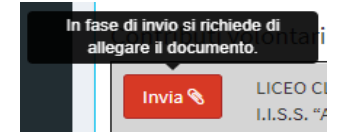

Nell'elenco degli documenti inviati è possibile successivamente riscaricare il documento allegato:

| Fipo di invio / dichiarazione                                                                              | Data       | Effettuato<br>da |
|----------------------------------------------------------------------------------------------------|------------|------------------|
| ICEO CLASSICO / LICEO SCIENTIFICO INDIRIZZO ORDINARIO E SCIENZE APPLICATE: Ricevuta del versamento         | 11/02/2019 |                  |
| Esonero per merito: media voti non inferiore a 8/10 (se la media non è raggiunta a fine anno scolastico il | 11/02/2019 |                  |